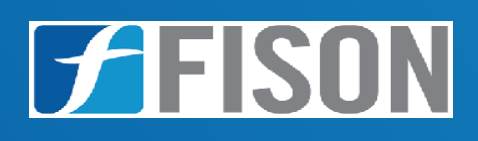

FISON

# Single Beam UV-Visible Spectrophotometer FM-UVS-A101

www.fison.com | info@fison.com

# Index

| Sr.no | Title                   | Page no |  |
|-------|-------------------------|---------|--|
|       |                         |         |  |
| 1.    | Introduction            | 2       |  |
|       |                         |         |  |
| 2.    | Features                | 2       |  |
| 3.    | Specifications          | 3       |  |
| 4.    | Applications            | 3       |  |
| 5.    | Instrument Introduction | 4       |  |
| 6.    | Installation            | 6       |  |
| 7.    | Operations              | 7       |  |
| 8.    | 8. Maintenance 22       |         |  |
| 9.    | 9. Troubleshooting 23   |         |  |
| 10.   | Replacement             | 24      |  |

# **1. Introduction**

**Single Beam UV-Visible Spectrophotometer FM-UVS-A101** operates with wavelength range of 200 nm to 1000 nm and spectral bandwidth 4 nm. Equipped with large LCD display and a USB interface which allowsit to plug directly to computer for output results. It uses silicon photodiode detector, deuterium and tungsten lamp as light source which provides best wavelength coverage across working range of spectrophotometer. This single beam spectrophotometer has highly stable optics with 1200 lines/mm grating. System save test results up to 200 group data and 100 standard curves.

# 2. Features

- ✓ LCD screen ( $128 \times 64 \text{ dots}$ )
- ✓ Wavelength range 200 nm to 1000 nm
- ✓ 1200 lines / mm grating optical system
- ✓ Spectral bandwidth 4 nm
- ✓ Wavelength repeatability 1 nm
- ✓ Automatic 0 % transmittance
- ✓ 100 % transmittance calibration
- ✓ Large sample compartment accommodate 5 to 100 mm path length cuvettes
- ✓ High accuracy with digital wavelength display
- ✓ Data restores after sudden power cut
- ✓ Auto setting of wavelength
- ✓ System save test results 200 group data and 100 standard curves

# 3. Specifications

| Model No.                | FM-UVS-A101                                 |
|--------------------------|---------------------------------------------|
| Wavelength range         | 200 nm to 1000 nm                           |
| Spectral bandwidth       | 4 nm                                        |
| Optical system           | Single beam, grating 1200 lines/mm          |
| Wavelength accuracy      | ± 2 nm                                      |
| Wavelength repeatability | 1 nm                                        |
| Photometric range        | T: 0 to 200% , A: (-0.3) to 3, C: 0 to 9999 |
| Photometric accuracy     | $T: \le \pm 0.5\%$ , A: $\pm 0.003\% @ 1 A$ |
| Light source             | Tungsten lamp and deuterium lamp            |
| Stray light              | 0.3 % T                                     |
| Stability                | ±0.002 A/h @ 500 nm                         |
| Display                  | LCD (128 × 64 dots)                         |
| Standard cell holder     | 4 position 10 mm cell changer               |
| Sample compartment       | Standard 10 mm path length cuvette          |
| Detector                 | Silicon photodiode                          |
| Output                   | USB port and parallel port (printer)        |
| Power requirement        | AC 110 / 220 V, 50 / 60 Hz                  |
| Dimensions (W × D × H)   | 470 × 370 × 180 mm                          |
| Weight                   | 14 g                                        |

# 4. Applications

Used in biochemistry, biotechnology, microbiology, chemistry, pharmacy, water testing, environmental andfood science industries for detection of impurities, functional groups, and quality analysis and research.

# 5. Instrument Introduction

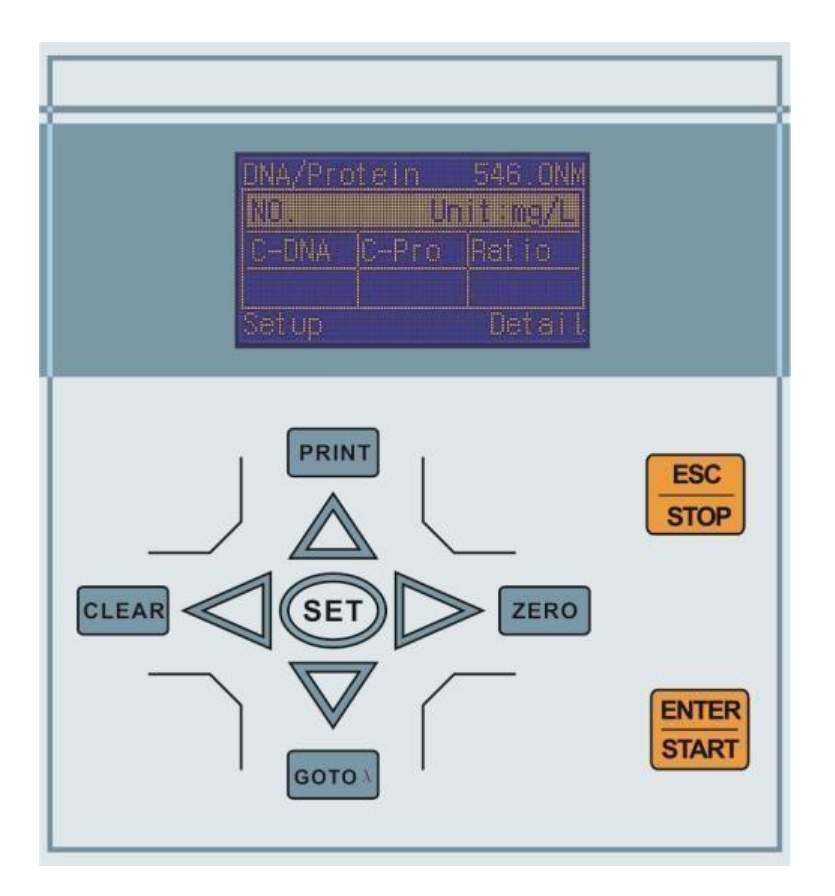

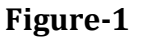

#### **5.1 Control Panel**

#### Structure

The spectrophotometer consists of five parts:

- 1. Halogen or deuterium lamps to supply the light.
- 2. A monochromator is used to isolate the wavelength of interest and eliminate unwanted second-order radiation.
- 3. A sample compartment to accommodate the sample solution.
- 4. Detector to receive the transmitted light and convert it to an electrical signal.
- 5. A digital display to indicate absorbance or transmittance.
- 6. The block diagram below illustrates the relationship between these parts.

## Single Beam UV-Visible Spectrophotometer FM-UVS-A101

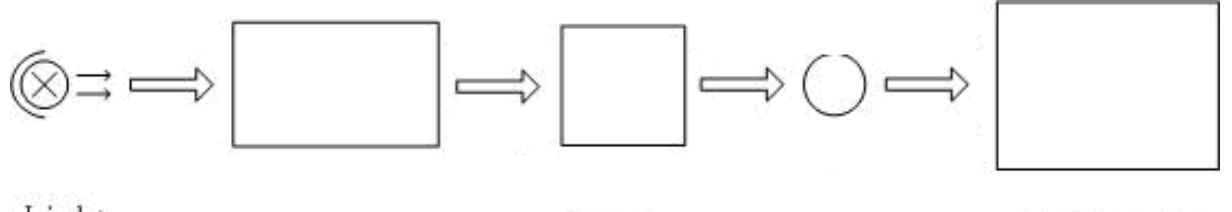

Light Source

Monochromator

Sample Compartment

# Detector

Process and Display

#### Block diagram for the Spectrophotometer

- 7. In your spectrophotometer, light from the lamp is focused on the entrance slit of the monochromator where the collimating mirror directs the beam onto the grating.
- 8. The grating disperses the light beam to produce the spectrum, a portion of which is focused on the exit slit of the monochromator by a collimating mirror.
- 9. From here the beam is passed to a sample compartment through one of the filters, which helps to eliminate unwantedsecond-order radiation from the diffraction grating.
- 10.Upon leaving the sample compartment, the beam is passed to the silicon photodiode detector, which causes the detector to produce an electrical signal displayed on the digital display.

# 6. Installation

#### **6.1 Environment Required**

- To ensure the best performance, the following conditions are required:
- The best working temperature range is 16-30°Gnd the humidity is 45-80%.
- Keep it as far as possible away from the strong magnetic or electrical fields or any electrical device thatmay generate high-frequency fields.
- Set the unit up in an area that is free of dust, corrosive gases, and strong vibrations.
- Remove any obstructions or materials that could hinder the flow of air under and around the instrument.
- The power requirement is  $220\pm22V@50\pm1Hz$  or  $110\pm11V@60\pm1$  Hz.
- Use the appropriate power cord and plug it into a grounded outlet. If the local voltage is not stableenough, a manostate is required.
- Be away from direct sunlight

#### 6.2 Voltage Confirmation

- Be sure to set the instrument's Voltage Switch at your local power supply, or severe damage may occur!
- The Voltage Switch is on the bottom of the instrument. ( The default value is 220V, you can see the value on the Voltage Switch )

#### 6.3 Installation

#### Step 1: Check the packing list

- Unpack the contents and check the materials with the Packing List.
- If any damage or loss is found.

#### Step 2: Position

Place the instrument on the stable table carefully.

#### Step 3: Install printer (Optional)

- Make sure the printer is powered off; link the printer's data cable to the instrument's
- parallel port.

#### Step 4: Link the power cord

Make sure the instrument's power switch is in the Off condition, link the power cord to theinstrument and insert another end in the socket provided with a protective earth contact.

#### Step 5: Switch on the power

- Check again, and make sure that all the links are right. Switch on the power.
- The instrument canbe used to measure after self-test and pre-warm.

# 7. Operations

#### 7.10peration Introduction

#### 1) Software Tree

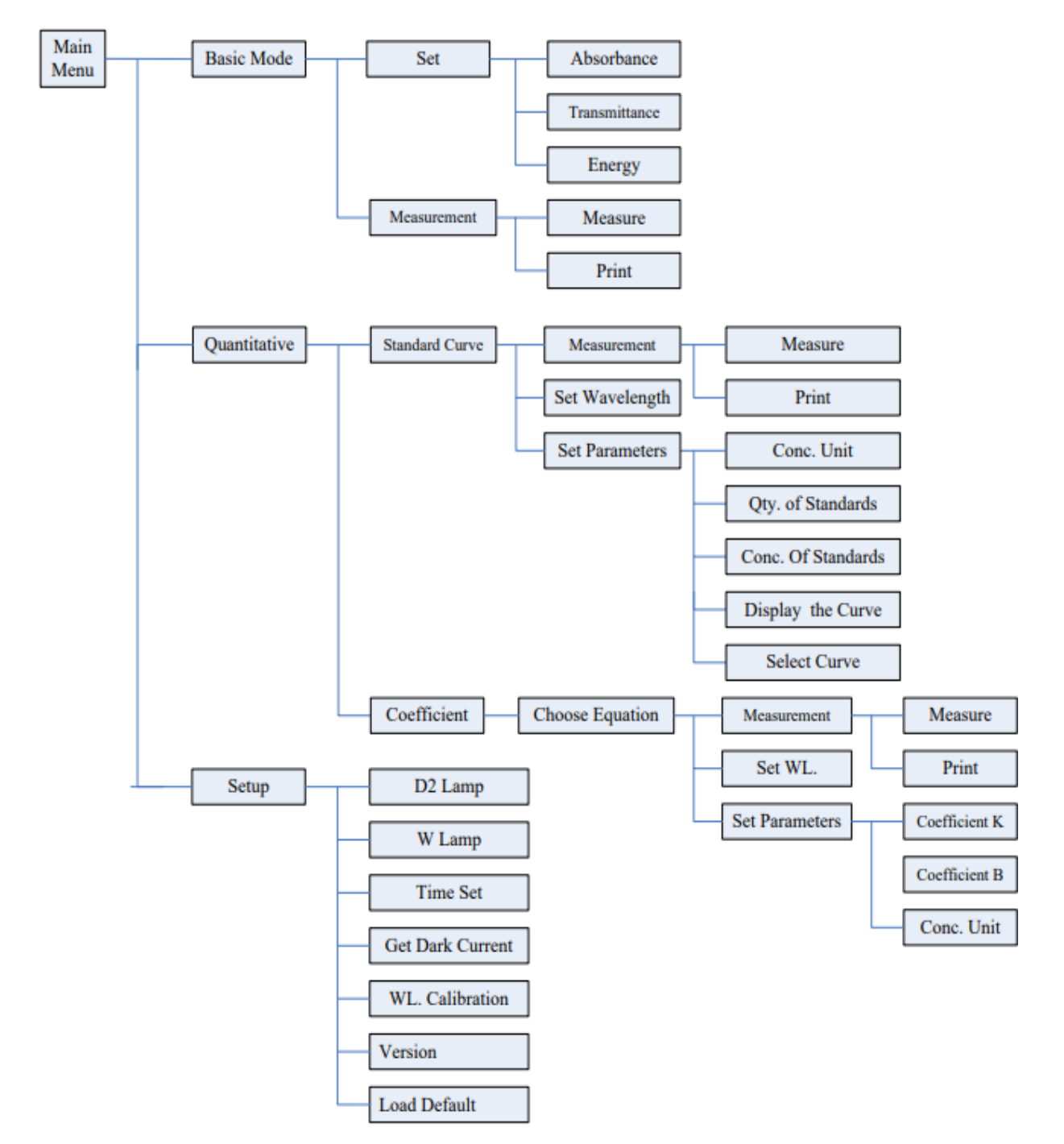

#### 2) Firmware Functions

The firmware consists of 3 functions: Basic Mode, Quantitative, and System Functions.

#### 1. Basic Mode

Measure the Absorbance, Transmittance, or Energy in a fixed wavelength point. The test result can be stored in the RAM.

#### 2. Quantitative

- **Standard Curve Method**: Set up a standard curve by standard samples; use a new curve to measure the unknown sample's concentration. The curves and the test results can be stored in the RAM.
- **Coefficient Method:** Input the values of the curve equation's coefficient, and then measure theunknown sample's concentration.

#### 3. System Functions (setup)

Light source management; Get Dark Current; Calibrate Wavelength and Set time, etc.

#### 7.2 Basic Operations

| 1) | Choose Photometric Mode                                                                            |
|----|----------------------------------------------------------------------------------------------------|
|    | Press the Arrow key to choose and to confirm.                                                      |
| 2) | Set Wavelength                                                                                     |
| -  | In the measurement Interface, press to set wavelength, use the arrow                               |
|    | Keyboard to input the value, press it automatically set parameters to confirm and set 100% T/0Abs. |
| 3) | Set Parameters                                                                                     |
| 0) | Press                                                                                              |
|    |                                                                                                    |
|    | Key to choose the corresponding menu and use the arrow key to input the                            |
|    | parameter, press to confirm, and press to return.                                                  |
| 4) | Set the position of the auto-cell holder. (The Auto Cell Holder is optional)                       |
|    | In the measurement Interface, press                                                                |
|    | and then the corresponding cell will be positioned at the light path.                              |
| 5) | Delete the Input Value                                                                             |
| -, | Press to delete the last character of the input.                                                   |
| 6) | Delete the test result and stored data                                                             |
|    | In the measurement Interface, press to delete the test result and stored data.                     |
|    |                                                                                                    |

| 7) | Calibrate 100%T/0Abs                                               |
|----|--------------------------------------------------------------------|
|    | Put the reference in the light path, press to calibrate 100%T/0Abs |
| 8) | Measure the samples                                                |
|    | Put the samples in the light path and press to measure.            |
| 9) | Print the test result                                              |
|    | In the Measurement Interface, press to print the result.           |

#### 7.3 Preparation before test

#### 1) Switch on the instrument and begin the system self-test (Diagnostic Program)

- Make sure to remove all the blocks in the light path.
- Close the compartment lid and switch on the power.
- Then the system will begin self-testing.

Note: During the diagnostic program don't open the lid of the compartment.

#### 2) Pre-warm

When the diagnostic program is finished, it goes into pre-warm condition, and 20 minutes is required before measuring.

#### 3) Check the Cuvettes

- The cuvette should be clear and there's no solution remaining on the transparent surface.
- If thewavelength is below 340nm, a **Silicon Cuvette** is a must.

#### 7.4 Measure

#### 1) Basic Mode

#### Step 1-Go into the Basic Mode interface

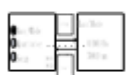

In the main menu, use the arrow key to choose "**Basic Mode**", and press to go into the corresponding setting interface.

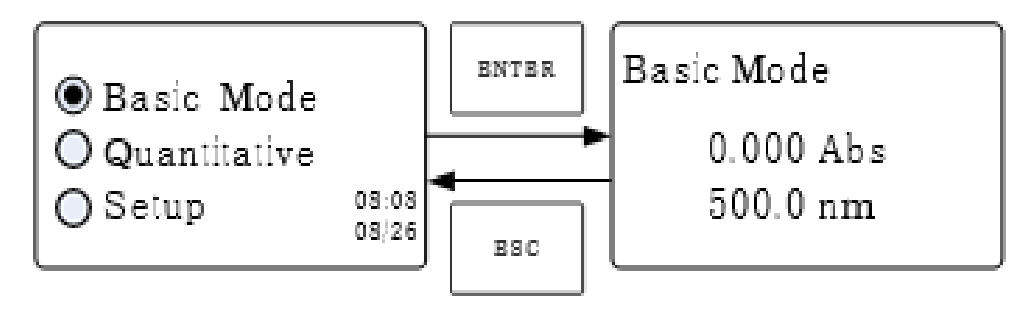

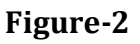

#### Step 2-Set Wavelength

Press to set Wavelength, input the wavelength value by the Arrow Keypad, then press to confirm.

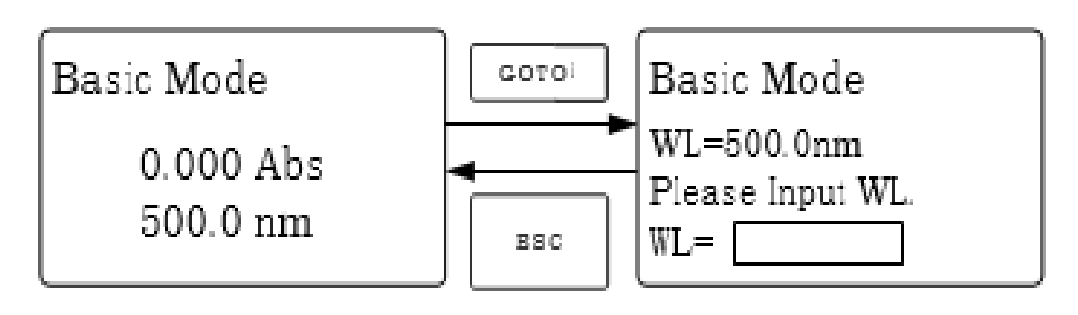

Figure-3

#### Step 3-Set Photometric Mode

Press the to go into parameter setting interface, press Array Key to select "Abs", "%T" or "**Energy**" mode, press **Figure** to confirm press to return.

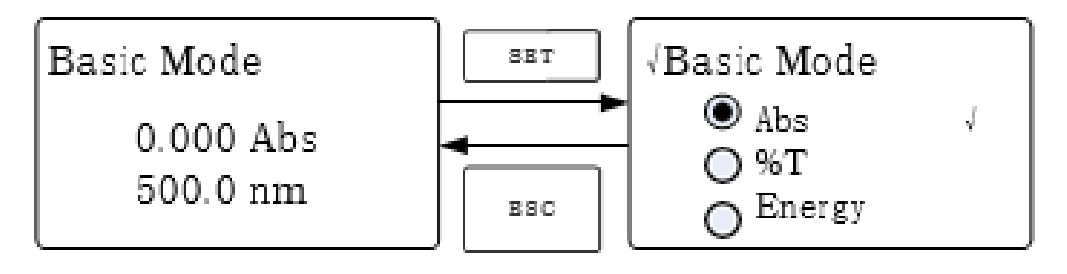

**Figure-4** 

#### Step 4-Go into the Continuous Measurement Interface

Press

to go into the continuous measurement interface.

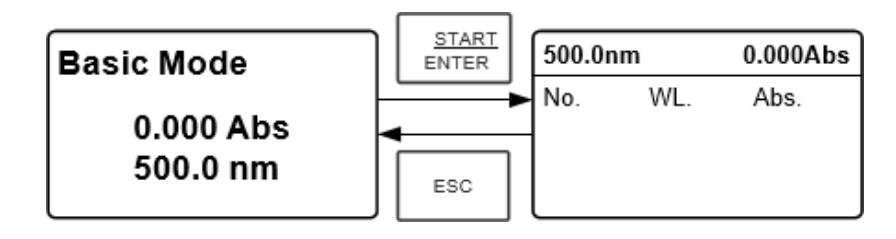

Figure-5

#### Step 5-Calibrate 100%T/0Abs

Put the Reference Solution in the light path and press to calibrate 100%T/0Abs.

ZERÖ

#### **Step 6-Measure Sample**

- Put the unknown concentration sample in the light path, press to measure. and the result is displayed in the datasheet.
- At the same time, the test result will be stored in the RAM automatically.
- Repeat this step to finish all the sample measurements. •

#### **Step 7-Print the data**

Press to print the test result. PRINT

#### **Step 8-Delete the data** ENTER

Press

to delete the test data.

#### 7.5Quantitative

#### Step 1: Go into the Quantitative Interface

In the main menu, press Arrow Key to choose "Quantitative"; Press to enter the Quantitative method selecting Interface.

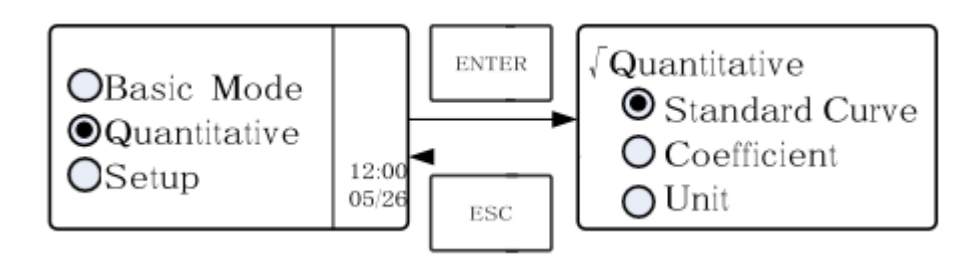

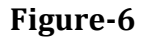

#### Step 2: Choose Unit

Move the cursor to "Unit" and press to go into the concentration unit choosing interface. Use the Arrow Key to move the cursor on the unit you want, and press to confirm

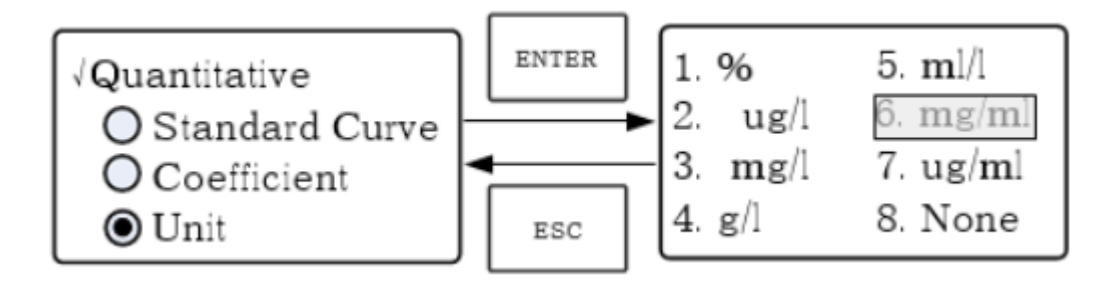

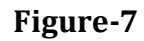

#### **Step 3: Choose Methods**

There are two methods to be selected: Standard Curve and Coefficient.

#### 1) Standard Curve:

#### Go into the "Standard Curve" Interface

In the "Quantitative" menu, press Arrow Key to choose "Standard Curve";

Press to go into the sub-menu. Here you can create a new curve, or users can load a saved curve. If users want to delete a saved curve, just choose "**Delete Curve**".

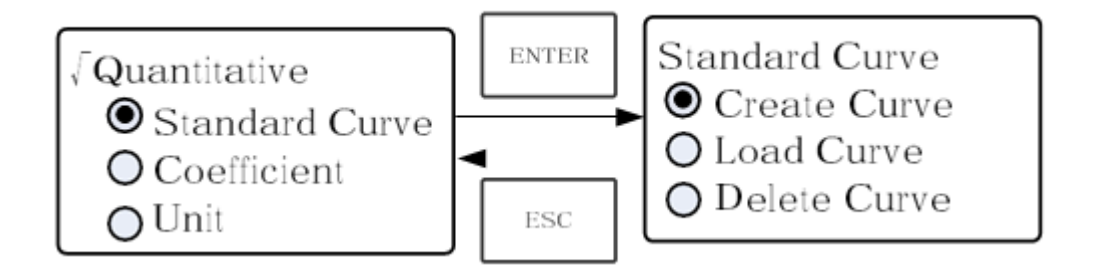

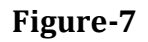

#### 2) Set Wavelength:

Move the cursor to "**Create Curve**", then press setting interface.

to go into the sample quantity

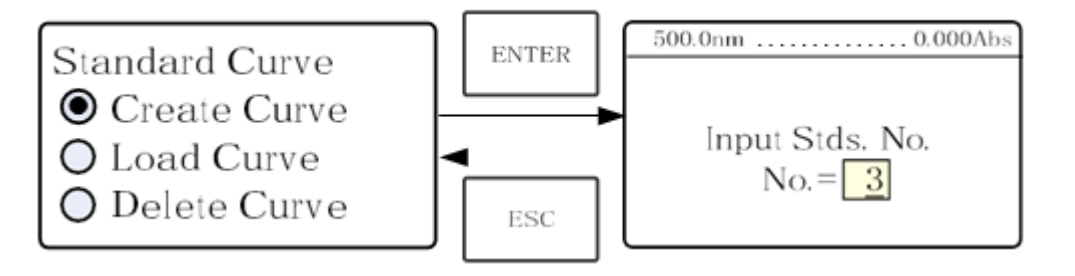

Figure-8

Press to go into the wavelength setting interface and input the WL. value by the arrow keypad and press to confirm.

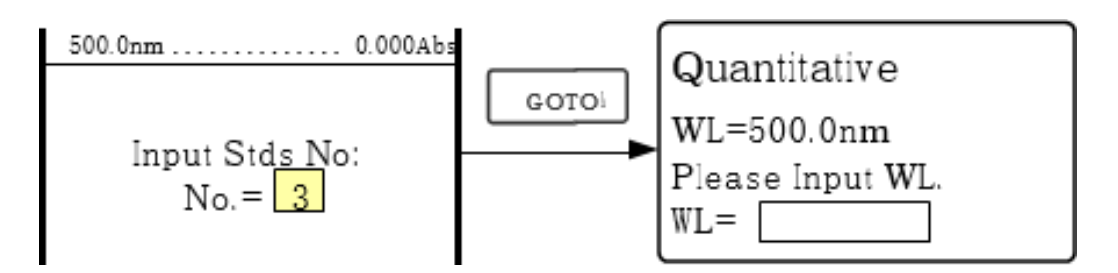

Figure-9

Use the Arrow Key to input the quantity of the standard samples, then press to confirm. The system will go into the following interface.

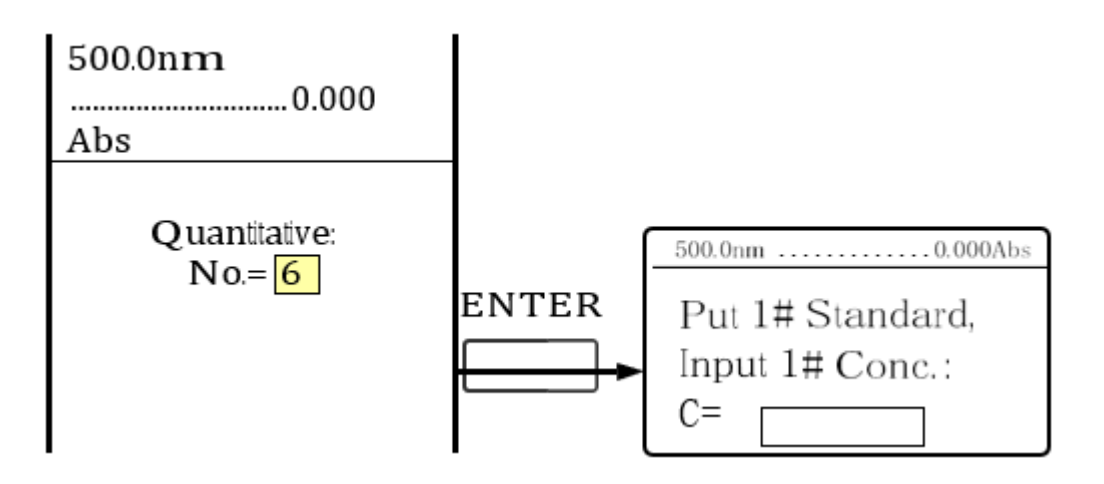

Figure-10

#### 3) Calibrate 100%T/0Abs

Put the Reference Solution in the light path then press calibrate 100%T/0Abs

|   | 100 | to |
|---|-----|----|
| 1 |     |    |

#### 4) Input Standard Samples Concentration

**Pull the 1#** Standard Sample into the light path and input the value of its concentration by the Arrow keypad,then press to confirm. The system will go into the next interface.

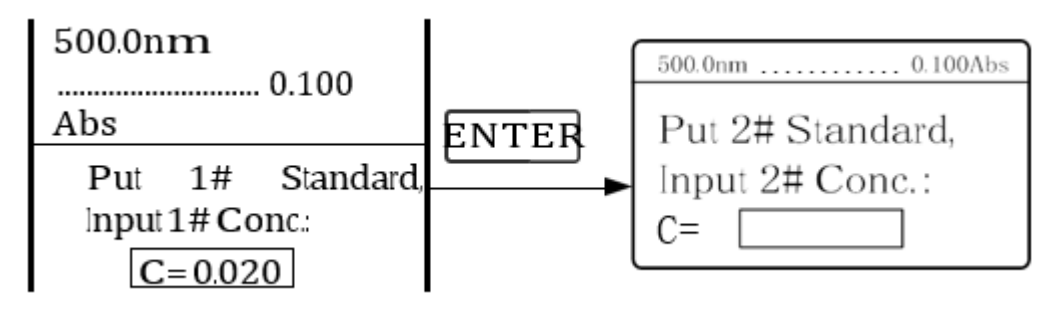

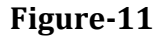

**Pull the 2**# Standard Sample into the light path and input its concentration, then press to confirm. Repeat the above step till the last sample's concentration is finished, press to confirm. Then the StandardCurve and its equation will display on the screen automatically. At the same time, the curve equation will be saved in the RAM automatically.

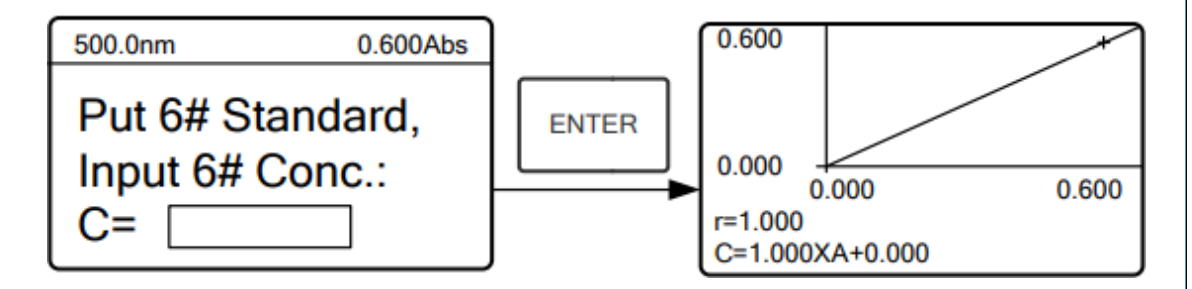

Figure-12

**Note**: If there's some mistake during the operation, the system will beep 3 times and return the initial interfaceautomatically. Of course, the curve cannot be displayed on the screen.

#### 5) Measure Samples

Pull the Reference solution in the light path and press to go into the continuous measurement interface.

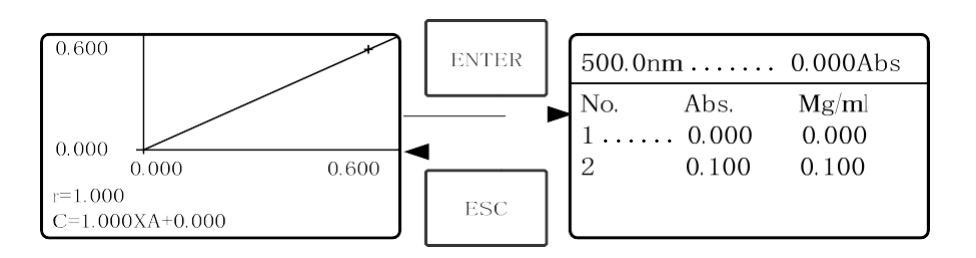

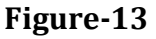

Pull the unknown sample in the light path, then press to results will be displayed on thescreen one by one. At the same time, the data will be saved in the RAM automatically. A total of 200 groups of datacan be saved.

#### 6) Load Curve

All the curve equations will be saved in the RAM automatically. If users want to reload the saved curve, just follow the following steps:

| Move the cursor to "Load Curve" and press        | teller<br>Laster | to confirm. Then the system |
|--------------------------------------------------|------------------|-----------------------------|
| will go into the curveequation record interface. | laria e          |                             |

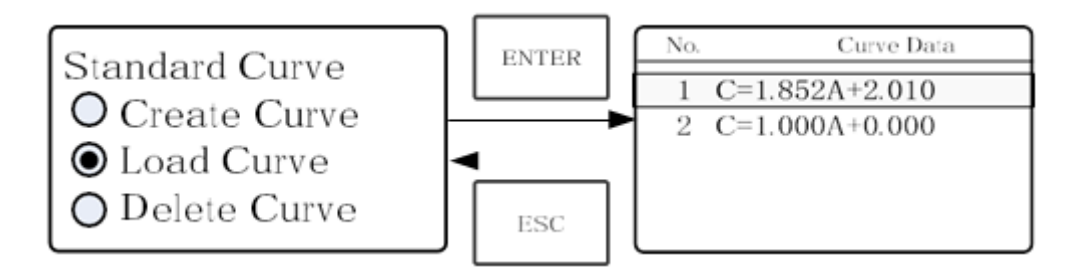

Figure-14

Move the cursor on the equation that you need and press to confirm. Then the corresponding curve will be displayed on the screen.

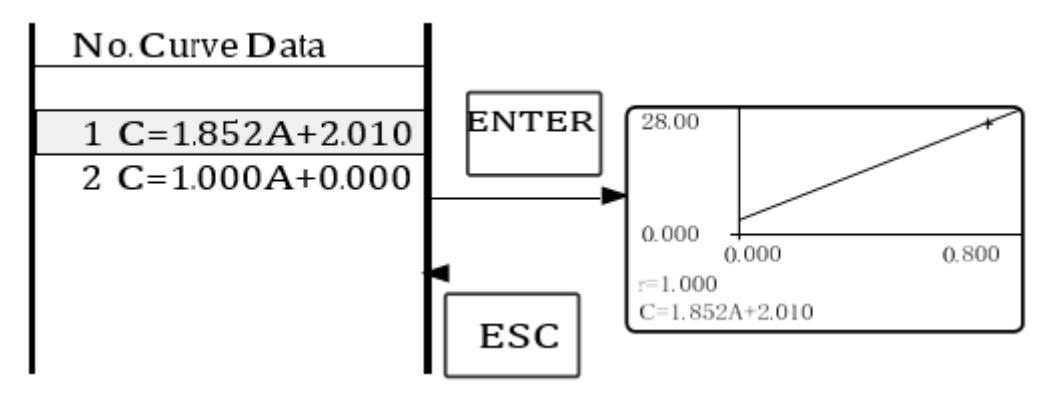

Figure-15

Press to go into the sample continuous measure interface and measure samples.

**Note:** When you reload the curves, the wavelength will be set at the point where you create the standard curve automatically.

#### 7) Delete Curve

Move the cursor to "**Delete Curve**" and press to goes into the curve equation choosing interface.

confirm.

confirm. Then the system

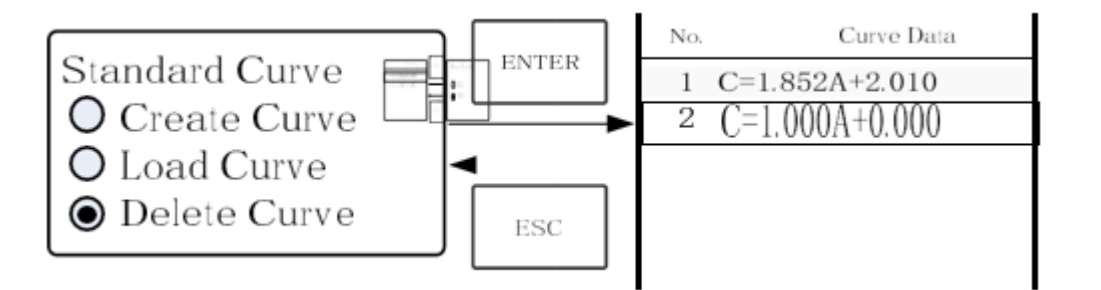

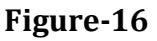

#### Single Beam UV-Visible Spectrophotometer FM-UVS-A101

Move the cursor on the curve equation that you don't need again and press it, then the system will ask toconfirm again.

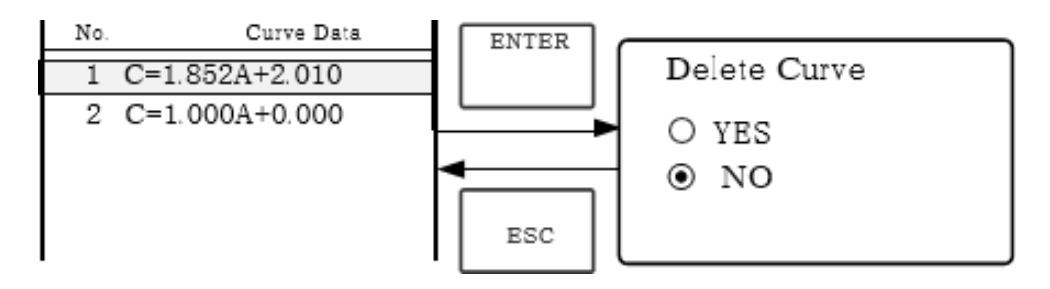

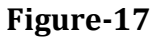

Move the cursor to "**Yes**" and press to confirm, then the curve equation will be deleted. If users don't want to delete it, just choose "**NO**" or press to return.

#### 7.6 Coefficient Method:

#### Go into the "Coefficient" Method.

Press the Arrow Key to choose "**Coefficient**", and press to go into pre-test interface, then press interface.

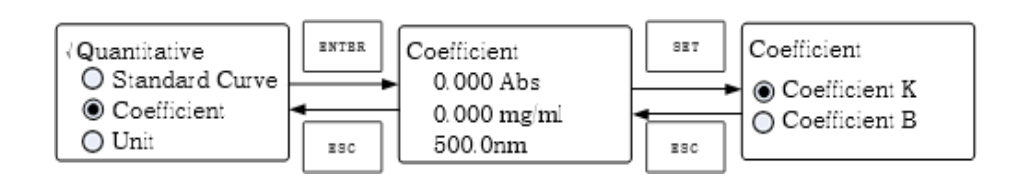

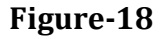

#### 1) Parameter Setting

Use the Arrow Key to move the cursor on "**Coefficient K**" and press to go into the K setting interface. Input K and press confirm, the system will return to the former automatically.

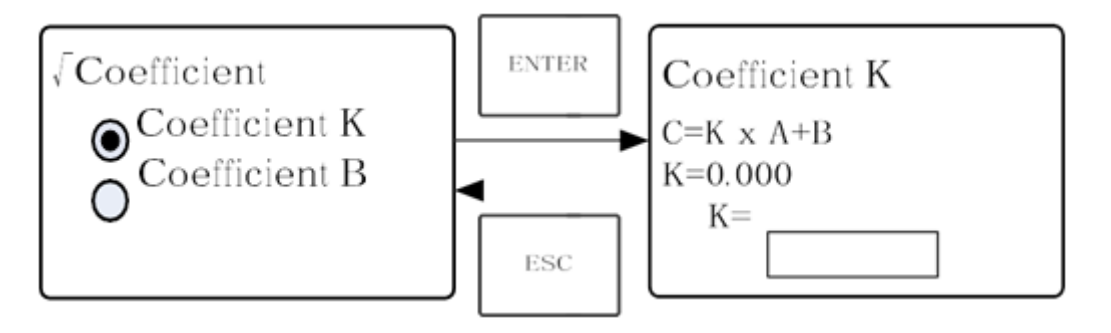

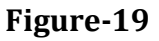

Input the value of Bin the wavelength setting interface and press to go back to the pre-test interface.

#### 2) Set wavelength

| Press t        | o go     | into the  | <br>wavelength setting interface, ir | nput |
|----------------|----------|-----------|--------------------------------------|------|
| the wavelength | value by | the Arrow | keypad, and press to confirm         |      |

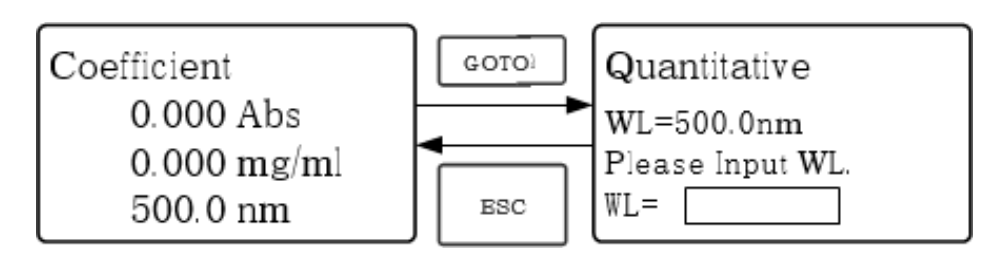

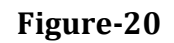

#### 3) Calibrate 100%T/0Abs

Press to go into the continuous measurement interface. Pull the Reference Solution in the light path, then press to calibrate 100%T/0Abs.

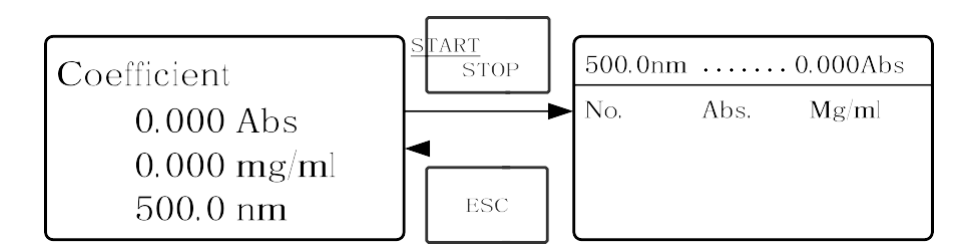

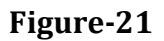

#### 4) Measurement

Place the samples to be measured in the light path, press to measure, measure, and then the result will be displayed on the screen. Repeat this step to measure other samples. All the test results will be listed on the screen and stored in the RAM automatically. They can be reloaded even after a sudden power cut.

#### **Step 4: Print the test result**

In the continuous measurement interface, press **to** print the test result.

#### Step 5: Delete the test data

In the continuous measurement interface, press

to delete the test result.

delete the test result.

#### 5) SETUP

In the main menu, press Arrow Key to choose **"Setup**" and press to go into the utility setting interface.

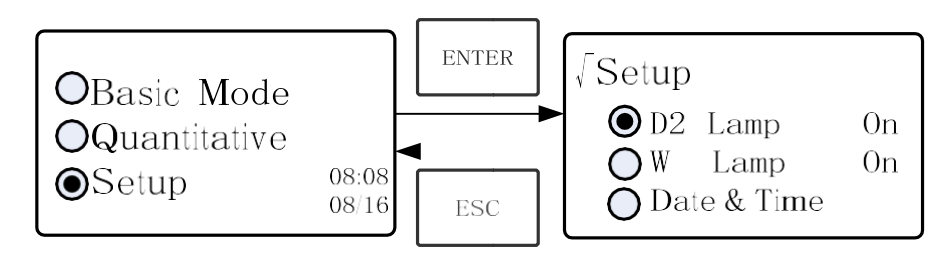

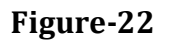

#### 6) Power on/off D2 lamp

When the wavelength point needed is in the range of 340-1100nm, the D2 lamp can be switched off to prolong its lifetime.

Use the Arrow key to choose **"D2 Lamp**" and press it to go into the D2 lamp setting interface.

Press the Arrow key to choose "**On**" or "**Off**" and press to confirm. Press to return.

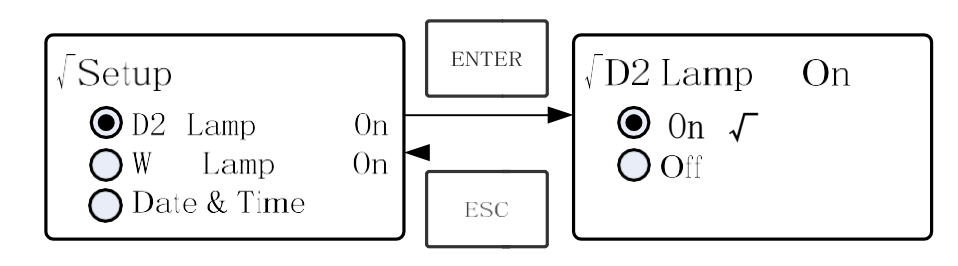

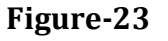

#### 7) Power on/off W lamp

# When the wavelength point needed is in the range of 190-339nm, the W lamp can be switchedoff to prolong its lifetime

Use the key of Arrow Key to choose "**W Lamp**" and press to go into the W lamp setting interface. Use the key of Arrow Key to choose "On" or "Off" and press to confirm to return.

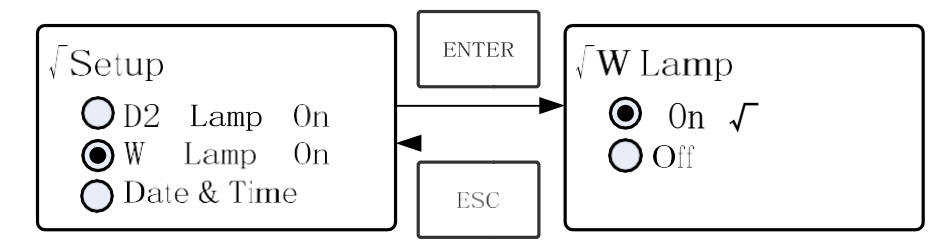

Figure-24

#### 8) Set Date & Time

Press the Arrow Key to choose "**Date & Time**" and press to go into the settings interface. Use the Arrow Keyto choose the setting item and input the value by Arrow keypad. (Hour : 0-23, Minute: 0-59, Second: 0-5, Year: 0000-9999, Month: 1-12, Day: 1-31, Week: 1-7), press to return.

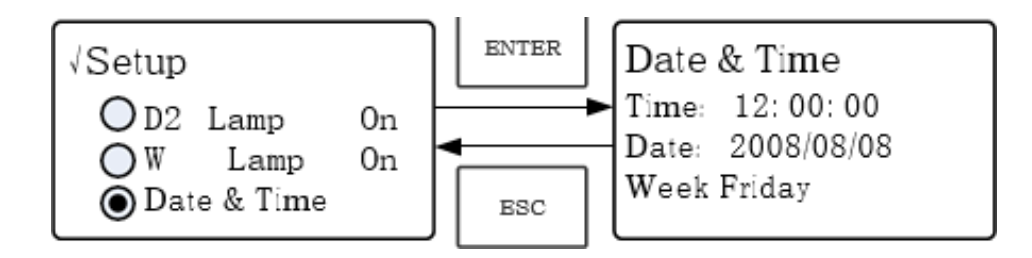

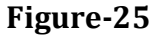

#### 9) Calibrate Dark Current

When the working condition changes, A dark current calibration is required before any measurement.

Use the Arrow key to choose "**Dark Current**" and press to confirm. Note: Remove the cuvettes from the light path before this action, don't open the lid of the compartment during calibration and press to

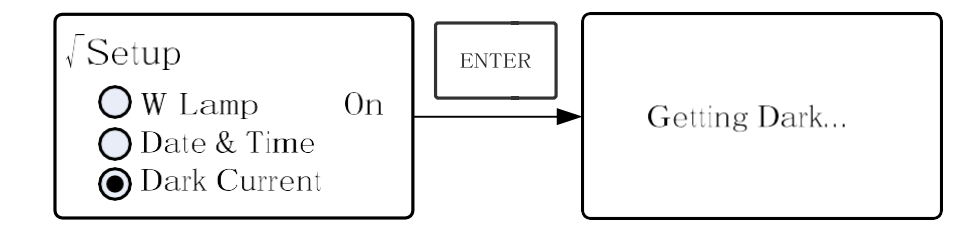

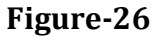

#### **10)** Wavelength Calibration

After some time, the energy of the lights would drop off and there will be some but slight influence on the test result. In this case, users can reset the wavelength to compensate. We suggest the users reset the wavelength every one or two months.

Remove all the blocks in the light path and close the lid of the compartment, Press the Arrow Key to choose "**Calibrate WL**" and press to begin the calibration. The lid of the compartment should not be opened during the calibration. It returns automatically after calibration.

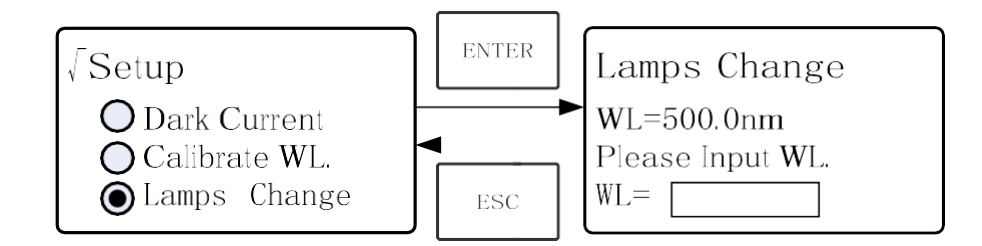

Figure-27

11) Lamps Change (Input the lamps changing wavelength point) The instrument permits the users to set the lamp's changing wavelength point. In the range of 300-400nm, users can choose the lamp freely.

Press t h e Arrow Key to choose "Lamp Change" and press it to go into the corresponding setting interface. Input the value of lamps hanging wavelength point by the Arrow keypad (300-400nm), then press to confirm and return.

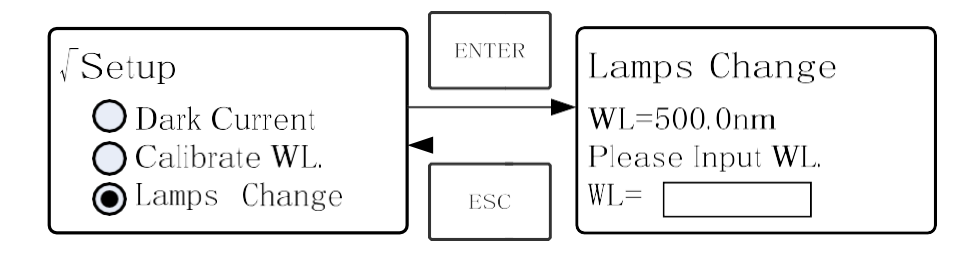

Figure-28

#### 12) Load Default

Press Arrow Key to choose "**Load Default**" and press to confirm. press Arrow Key to choose "**Yes**" and press toconfirm. Then the system will recover the default setting when leaving the factory. Choose "**No**" with pressed to cancel the operation and return.

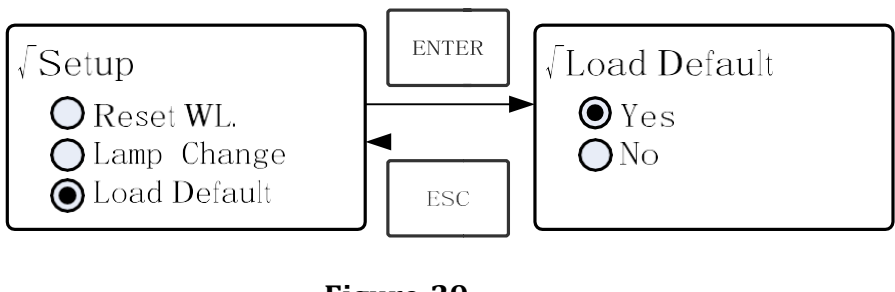

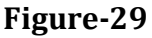

#### 13) Version

Press the Arrow Key to choose "**Version**" and press to the confirm. User will see the version of the software and hardware. Press to return.

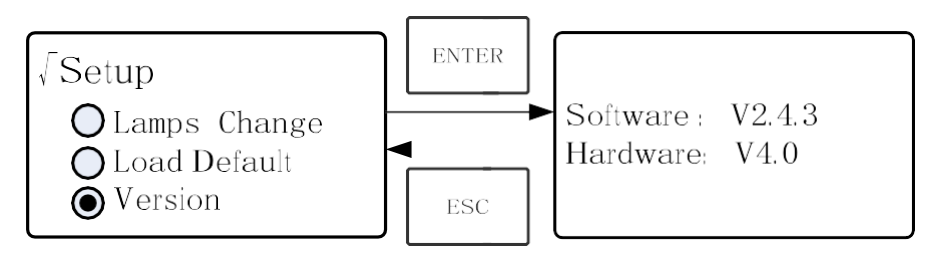

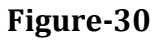

**Note:** For the reason of the update, the version you see on the screen may be different from the above one.

# 8. Maintenance

#### **Daily Maintain**

#### 1) Check the compartment

After measurement, the cuvettes with sample solutions should be taken out of the compartment in time. Or the volatilization of the solution would make the mirror go moldy. Users must pay more attention to the corrosive sample and liquid easy to volatilize. Any solution that remains in the compartment should be wiped off immediately.

#### 2) Surface Clean

The cover of the instrument is with paint, use a wet towel to wipe off thedrip on the surface immediately. Organic solution is forbidden to be used to clean the cover. Please wipe off the dirt on the cover timely.

#### 3) Clean the cuvettes

After every test or after a solution change, the cuvettes should be cleaned carefully, or the remains on the surface would cause measuring error.

# 9. Troubleshooting

| Possible Cause                       | Solution                             |  |  |
|--------------------------------------|--------------------------------------|--|--|
| No power supply                      | Switch on the power supply           |  |  |
| Bad contact in the power supply      | Improve the contact                  |  |  |
| Bad contact with the data cable      | Improve the contact                  |  |  |
| No Stable Reading                    |                                      |  |  |
| Glass cuvettes used in UV Range      | Use Silicon Cuvettes.                |  |  |
| No stable Sample                     | Improve the sample                   |  |  |
| A much higher sample concentration   | Dilute the sample                    |  |  |
| Low voltage or unstable power supply | Improve the power condition          |  |  |
| Lights defect                        | Replace a new lamp                   |  |  |
| Light used up                        | Replace a new lamp                   |  |  |
| Worse Repeatability                  |                                      |  |  |
| Unstable sample                      | Improve the sample                   |  |  |
| Cuvettes polluted                    | Clean the cuvettes                   |  |  |
| Incorrect reading                    |                                      |  |  |
| Dark Current Error                   | Re-get the dark current              |  |  |
| Worse matching of the cuvettes       | Improve the matching of the cuvettes |  |  |

## **10. Replacement**

#### Spare part replacement

#### **Replace the Fuse**

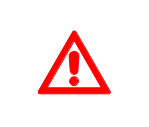

#### Danger! Be sure to switch off the power and unplug the socketbefore replacement!

Step 1: Tools preparation
Prepare a 3×75 Flat Blade screwdriver
Step2 : Switch Off the power supply
Switch off the power supply and unplug the socket.
Step 3: Take out the Fuse Seat
Take out the fuse seat by the screwdriver.

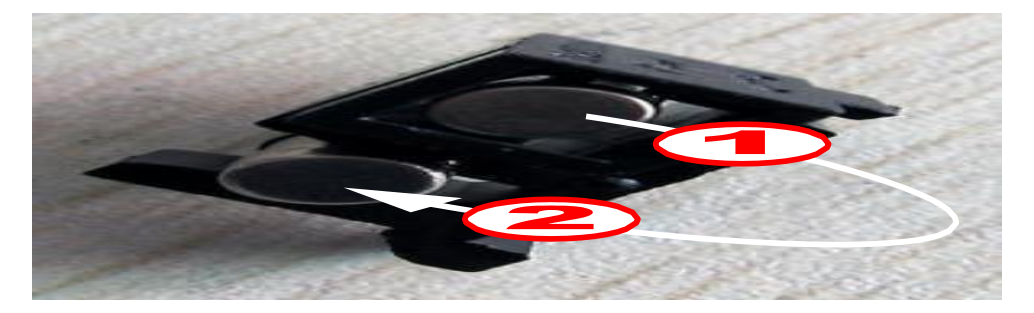

Figure-31

#### **Step 4: Replace a new fuse**

Pick out the spare fuse and replace it to the working position. No enough pre-warmIncrease the pre-warm time.

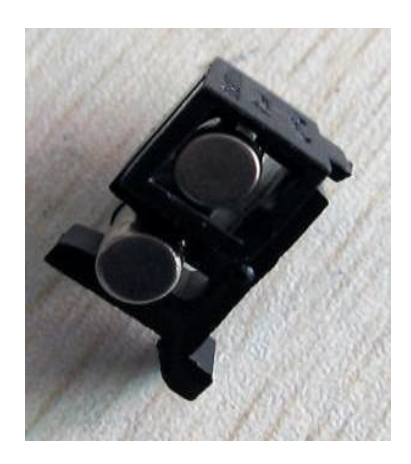

Figure-32